Who can apply? Any user with an active U of G account.

University of Guelph students will be able to log in with their Central ID and password and apply for any Teaching Assistant work assignment that is viewable in the system. The system will send a confirmation email to the applicant, indicating that their application has been accepted and processed.

#### **COMPLETING AN APPLICATION ONLINE**

<u>Step 1:</u> Go to <u>http://www.uoguelph.ca/sessional\_ta/</u> and choose **Teaching** Assistant from the orange menu bar. This option will display all the teaching work assignments available in the university at the moment.

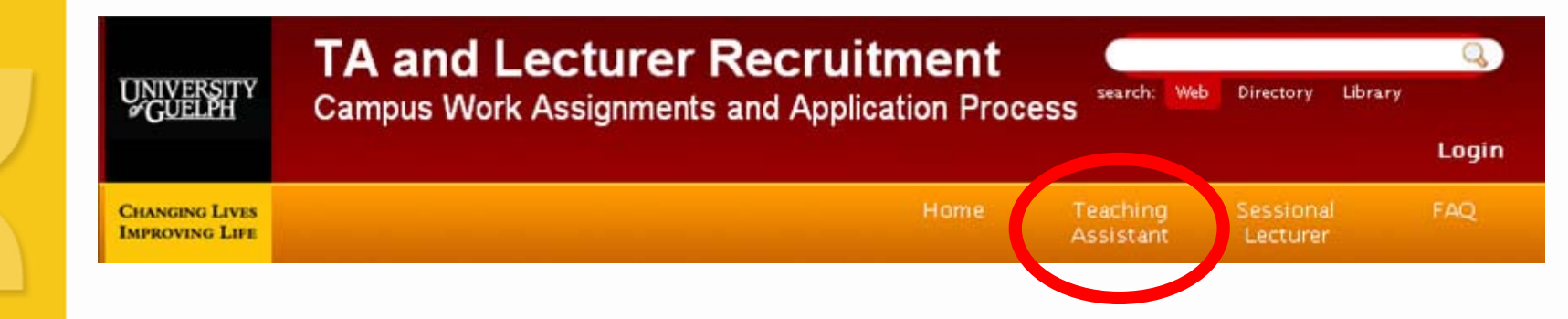

Step 2: View list of available opportunities and choose Apply

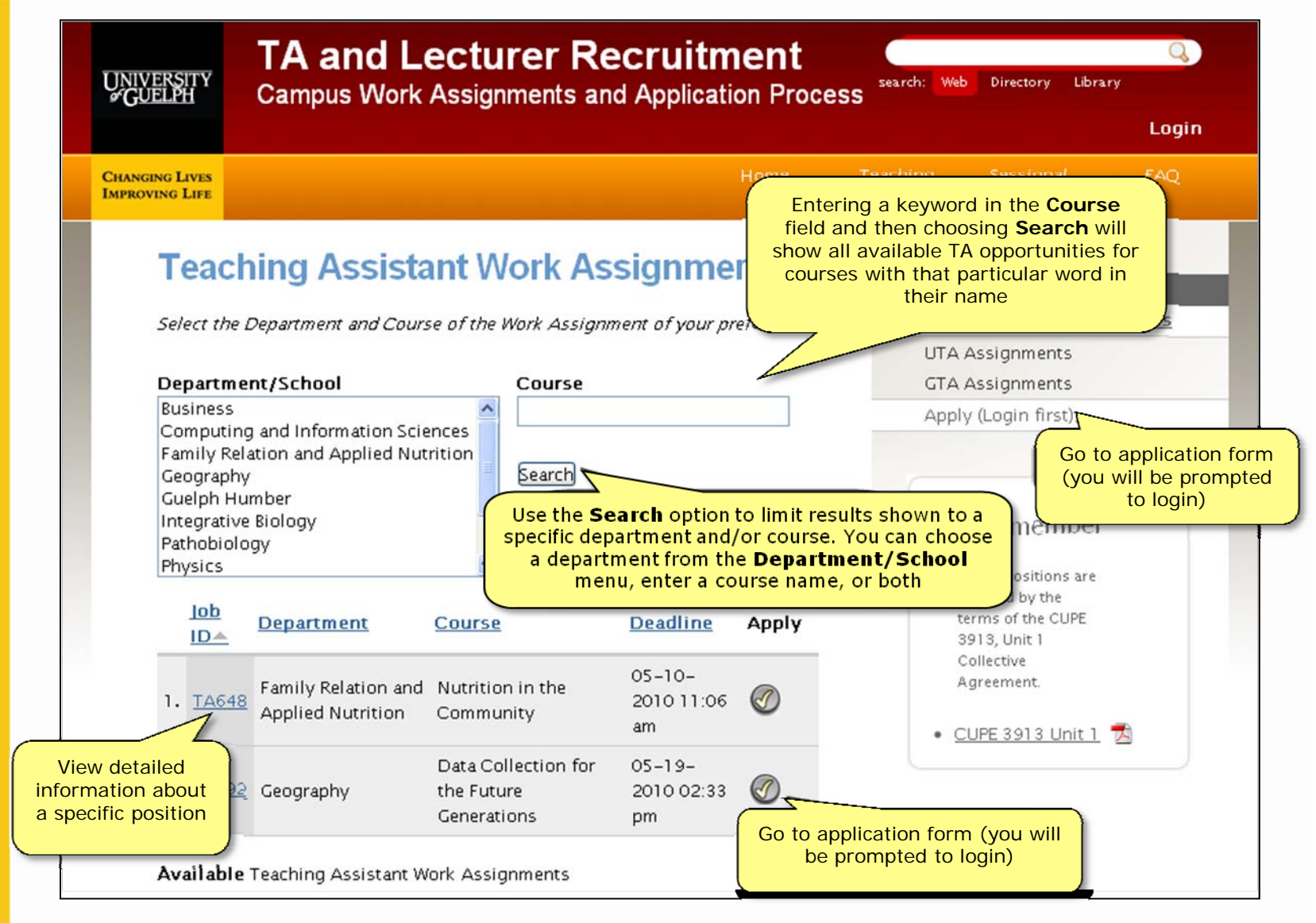

#### Step 3: Enter your Central Login ID and password

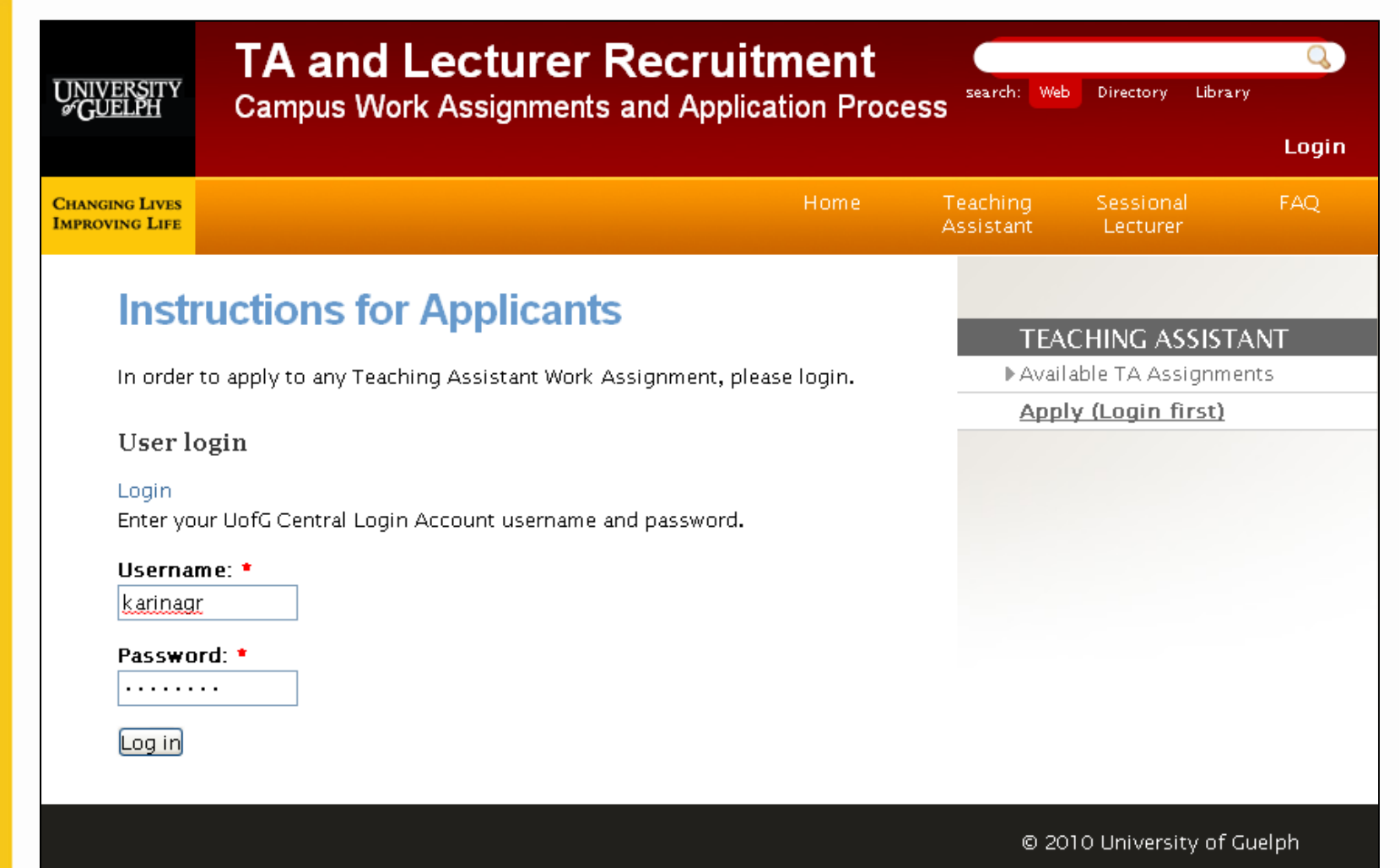

#### Step 4: Complete the application form

| Univ<br>#Gui                                                                                        | TA and L<br>Campus Work                                                                                                    | ecturer Recru<br>Assignments and App | litment                                           | search: Web                                                              | Directory Library | Q.<br>(     |
|----------------------------------------------------------------------------------------------------|----------------------------------------------------------------------------------------------------|--------------------------------------|---------------------------------------------------|--------------------------------------------------------------------------|-------------------|-------------|
|                                                                                                    |                                                                                                    |                                      |                                                   |                                                                          |                   | Logout      |
| CHANGE                                                                                              | NG LIVES<br>ING LIFE                                                                                                    | Home Teaching<br>Assistant           | Sessional<br>Lecturer                             | My Posting<br>Inbox                                                      | Help              | FAQ         |
| Remember to fill in all<br>the fields that have the<br>red asterisks. Those<br>are required fields. | Create TA Applic Please enter your personal inforr submitting you will receive a cor First Name: * Karina Last Name: * Contact Information Address Line 1: * 25 Ervin Crescent Address Line 2: City/Town: * Guelph Province: * ON Postal Code: * N1G3K6 Phone Number: * S19 555 4444 Preferred number. Example:(519) xx Alternate phone number : Email: * karinagn@uoguelph.ca | x-xxx                                | ation. After your<br>Your firs<br>are p<br>Univer | TEAC<br>Availal<br>st and last<br>ulled from<br>rsity of Gu<br>Directory | HING ASSISTA      | ANT<br>Ints |

Step 4 (cont'd): Select your preferred assignments

| field.                                                                                                    |                                                                                                    |
|----------------------------------------------------------------------------------------------------|----------------------------------------------------------------------------------------------------|
| 1st Preference: *                                                                                                    | Every posting is assigned a                                                                                                    |
| ta                                                                                                    | specific Job ID. When the                                                                                                    |
| <sup>Ple</sup> TA648 Family Relation and Applied Nutrition – FRAN*6510 <b>T</b><br><sup>pre</sup> TA692 Geography – CIS*10001                      | available work assignments will appear in a drop-down menu.                                                                                                    |
| 2nd Preference.                                                                                                    |                                                                                                    |
|                                                                                                    | 0                                                                                                    |
| 3rd Preference:                                                                                                    | 0                                                                                                    |
|                                                                                                    | v                                                                                                    |
| 4th Preference:                                                                                                    | -                                                                                                    |
| 4th Preference:                                                                                                    | 0                                                                                                    |
| 4th Preference:<br>Do you wish to be considered for all other assignments                                                                          | O<br>by the                                                                                                    |
| 4th Preference:<br>Do you wish to be considered for all other assignments<br>department(s) identified above for this semester?: *                  | by the                                                                                                    |
| 4th Preference:<br>Do you wish to be considered for all other assignments<br>department(s) identified above for this semester?: *                  | by the<br>Selecting "yes" for this option indicate<br>that the applicant wishes to be                                                                                                    |
| 4th Preference:<br>Do you wish to be considered for all other assignments<br>department(s) identified above for this semester?: *<br>O Yes<br>O No | by the<br>Selecting "yes" for this option indicate<br>that the applicant wishes to be<br>considered for other work assignmen<br>not listed as a preference. The                                                                                                    |
| 4th Preference:<br>Do you wish to be considered for all other assignments<br>department(s) identified above for this semester?: *<br>O Yes<br>No   | O         by the         Selecting "yes" for this option indicate that the applicant wishes to be considered for other work assignmen not listed as a preference. The application is then saved and accessible to all department to which the saved and accessible to all departments to which the saved and accessible to all departments to which the saved and accessible to all departments to which the saved and accessible to all departments to which the saved and accessible to all departments to which the saved and accessible to all departments to which the saved and accessible to all departments to which the saved and accessible to all departments to which the saved accessible to all departments to which the saved accessible to all department to which the saved accessible to all depa |

#### Step 4 (cont'd): Enter information about your qualifications and experience

|                                                    | Preferred Level of Appointment: •<br>1.0 (140 hours) v<br>Total Seniority Points (Please list points from all Departments<br>worked in) :                                                                                | How are seniority points accrued?                                                                                                    |
|----------------------------------------------------|----------------------------------------------------------------------------------------------------|----------------------------------------------------------------------------------------------------|
|                                                    | Prior Teaching Experience/Qualifications: *                                                                                                    | Employees (specifically, sessional instructors and GTAs)<br>earn one seniority point per work assignment.<br>• One seniority point is earned per semester of service on<br>the CUPE 3913 Executive.<br>• GTA and Sessional seniority points are accrued<br>separately.<br>• If an employee resigns or is dismissed from a work<br>assignment on seniority point is accrued |
|                                                    | Additional Experience/Qualifications:                                                                                                    | <ul> <li>It is the employee's responsibility to provide, on the<br/>application form, an accurate listing of all seniority points<br/>earned from all departments across campus.</li> </ul>                                                                                                    |
| The system allows txt,<br>docx, doc and pdf files. | Resume Attached?: If you select "Yes", you must upload a resume file<br>Yes  Resume File:<br>Choose File No file chosen<br>Maximum Filesize: 20 MB<br>Allowed Extensions: txt docx doc pdf<br>Please attach your resumme |                                                                                                    |

doo

#### Step 5: Preview your application (if desired) and choose Submit & Print

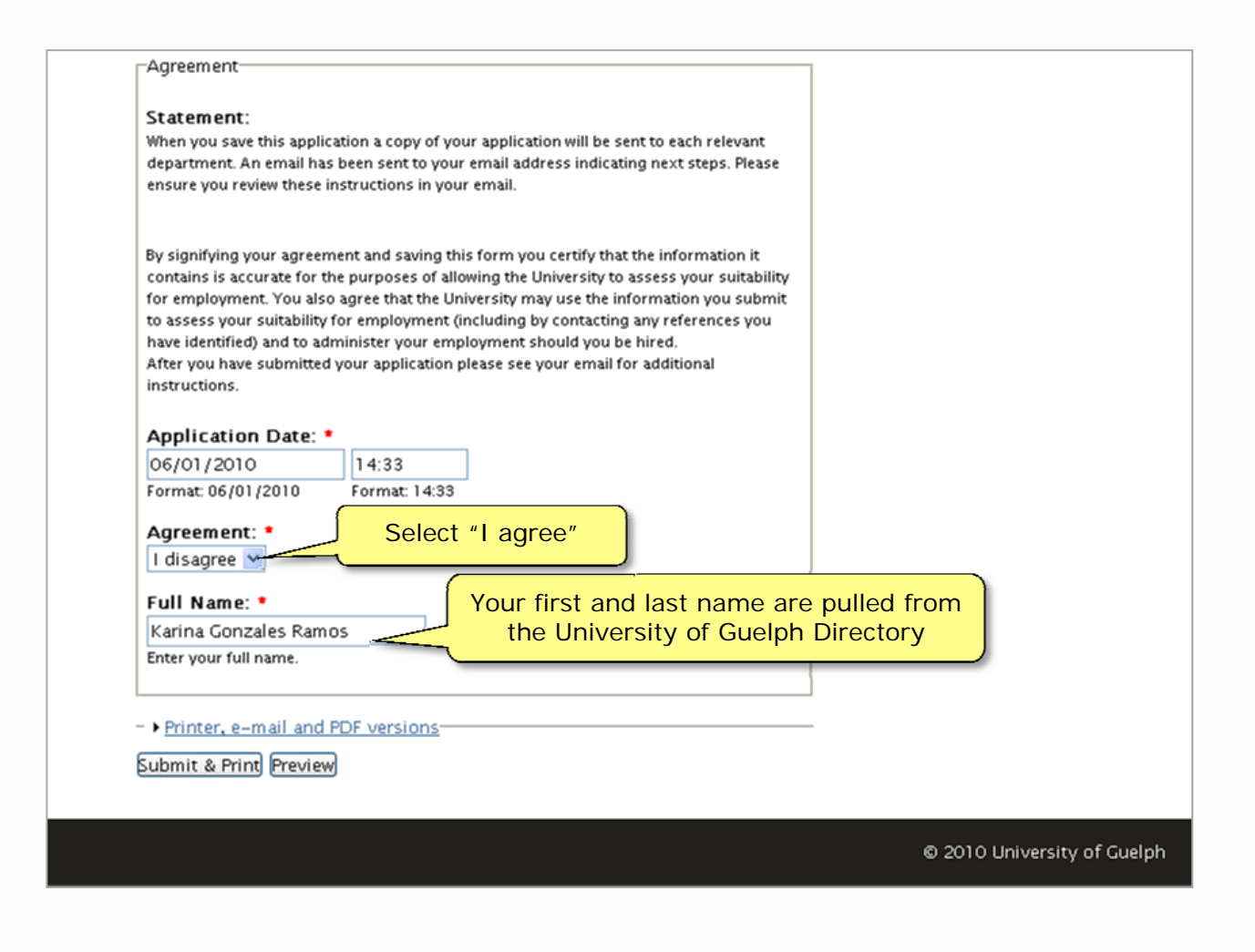

**Step 6:** To print a hard copy of your application, select **Printer-friendly version** at the bottom of this screen.

| First Name: K                                                                                                    | arina                                                                                                    |
|----------------------------------------------------------------------------------------------------|----------------------------------------------------------------------------------------------------|
| L <b>ast Name</b> : Go                                                                                                    | onzales Ramos                                                                                                    |
| Contact Inform                                                                                                    | ation                                                                                                    |
| Address Line                                                                                                    | 1: 25 Ervin Crescent                                                                                                    |
| City/Town: (                                                                                                    | Juelph                                                                                                    |
| Province: ON                                                                                                    |                                                                                                    |
| Postal Code:                                                                                                    | NIG3K6                                                                                                    |
| Phone Numbe                                                                                                    | er: 519 555 444                                                                                                    |
| Email: karina                                                                                                    | gr@uoguelph.ca                                                                                                    |
| -Course/Work A                                                                                                    | ssignment Preferences                                                                                                    |
| 1st Preferenc                                                                                                    | e: TA648 Family Relation and Applied Nutrition – FRAN*6510                                                                                                    |
|                                                                                                    |                                                                                                    |
| 2nd Preference<br>Do you wish<br>semester?: N                                                                                                    | te: <u>TA692 Geography – CIS*10001</u><br>to be considered for all other assignments by the department(s) identified above for<br>o                                                                                                    |
| 2nd Preferen<br>Do you wish<br>semester?: N<br>Preferred Leve                                                                                                    | te: <u>TA692 Geography - CIS*10001</u><br>to be considered for all other assignments by the department(s) identified above for<br>o                                                                                                    |
| 2nd Preferent<br>Do you wish<br>semester?: N<br>Preferred Leve<br>Prior Teaching                                                                                                    | TA692 Geography – CIS*10001<br>to be considered for all other assignments by the department(s) identified above for<br>0 I of Appointment: 0.75 (105 hours) Experience/Qualifications:                                                                                                    |
| 2nd Preferent<br>Do you wish<br>semester?: N<br>Preferred Leve<br>Prior Teaching<br>CAPM Certificati                                                                                       | <ul> <li>TA692 Geography - CIS*10001</li> <li>to be considered for all other assignments by the department(s) identified above for</li> <li>o</li> <li>I of Appointment: 0.75 (105 hours)</li> <li>Experience/Qualifications:</li> <li>on Knowledge of French and Spanish</li> </ul>       |
| 2nd Preferent<br>Do you wish<br>semester?: N<br>Preferred Leve<br>Prior Teaching<br>CAPM Certificati<br>-Resume                                                                            | <ul> <li>TA692 Geography – CIS*10001</li> <li>to be considered for all other assignments by the department(s) identified above for o</li> <li>I of Appointment: 0.75 (105 hours)</li> <li>Experience/Qualifications:</li> <li>on Knowledge of French and Spanish</li> </ul>                |
| 2nd Preferent<br>Do you wish<br>semester?: N<br>Preferred Leve<br>Prior Teaching<br>CAPM Certificati<br>Resume<br>Resume Attac                                                             | te: <u>TA692 Geography – CIS*10001</u><br>to be considered for all other assignments by the department(s) identified above for<br>o<br>I of Appointment: 0.75 (105 hours)<br>Experience/Qualifications:<br>on Knowledge of French and Spanish<br>::hed?: Yes                               |
| 2nd Preferent<br>Do you wish<br>semester?: N<br>Preferred Leve<br>Prior Teaching<br>CAPM Certificati<br>Resume<br>Resume Attac<br>Resume File:                                             | to be considered for all other assignments by the department(s) identified above for<br>o I of Appointment: 0.75 (105 hours) Experience/Qualifications: on Knowledge of French and Spanish thed?: Yes                                                                                      |
| 2nd Preferent<br>Semester?: N<br>Preferred Leve<br>Prior Teaching<br>CAPM Certificati<br>Resume<br>Resume Attac<br>Resume File:<br>CV KARINA                                               | Te: TA692 Geography - CIS*10001<br>to be considered for all other assignments by the department(s) identified above for<br>o<br>I of Appointment: 0.75 (105 hours)<br>Experience/Qualifications:<br>on Knowledge of French and Spanish<br>thed?: Yes                                       |
| 2nd Preferent<br>Semester?: N<br>Preferred Leve<br>Prior Teaching<br>CAPM Certificati<br>Resume<br>Resume Attau<br>Resume File:<br>CV KARINA.                                              | TA692 Geography - CIS*10001         to be considered for all other assignments by the department(s) identified above for         o         I of Appointment: 0.75 (105 hours)         Experience/Qualifications:         on Knowledge of French and Spanish         :hed?: Yes         pdf |
| 2nd Preferent<br>semester?: N<br>Preferred Leve<br>Prior Teaching<br>CAPM Certificati<br>Resume<br>Resume Attac<br>Resume File:<br>CV KARINA,<br>Agreement<br>Application D                | Takes 2 Geography - CIS*10001 to be considered for all other assignments by the department(s) identified above for o I of Appointment: 0.75 (105 hours) Experience/Qualifications: on Knowledge of French and Spanish thed?: Yes pdf 1 Date: 06-01-2010 03:58 pm                           |
| 2nd Preferent<br>Do you wish<br>semester?: N<br>Preferred Leve<br>Prior Teaching<br>CAPM Certificati<br>Resume<br>Resume Attac<br>Resume File:<br>CV KARINA,<br>Agreement<br>Application D | TA692 Geography – CIS*10001<br>to be considered for all other assignments by the department(s) identified above for<br>o I of Appointment: 0.75 (105 hours) Experience/Qualifications: on Knowledge of French and Spanish thed?: Yes pdf 1 Date: 06-01-2010 03:58 pm agree                 |

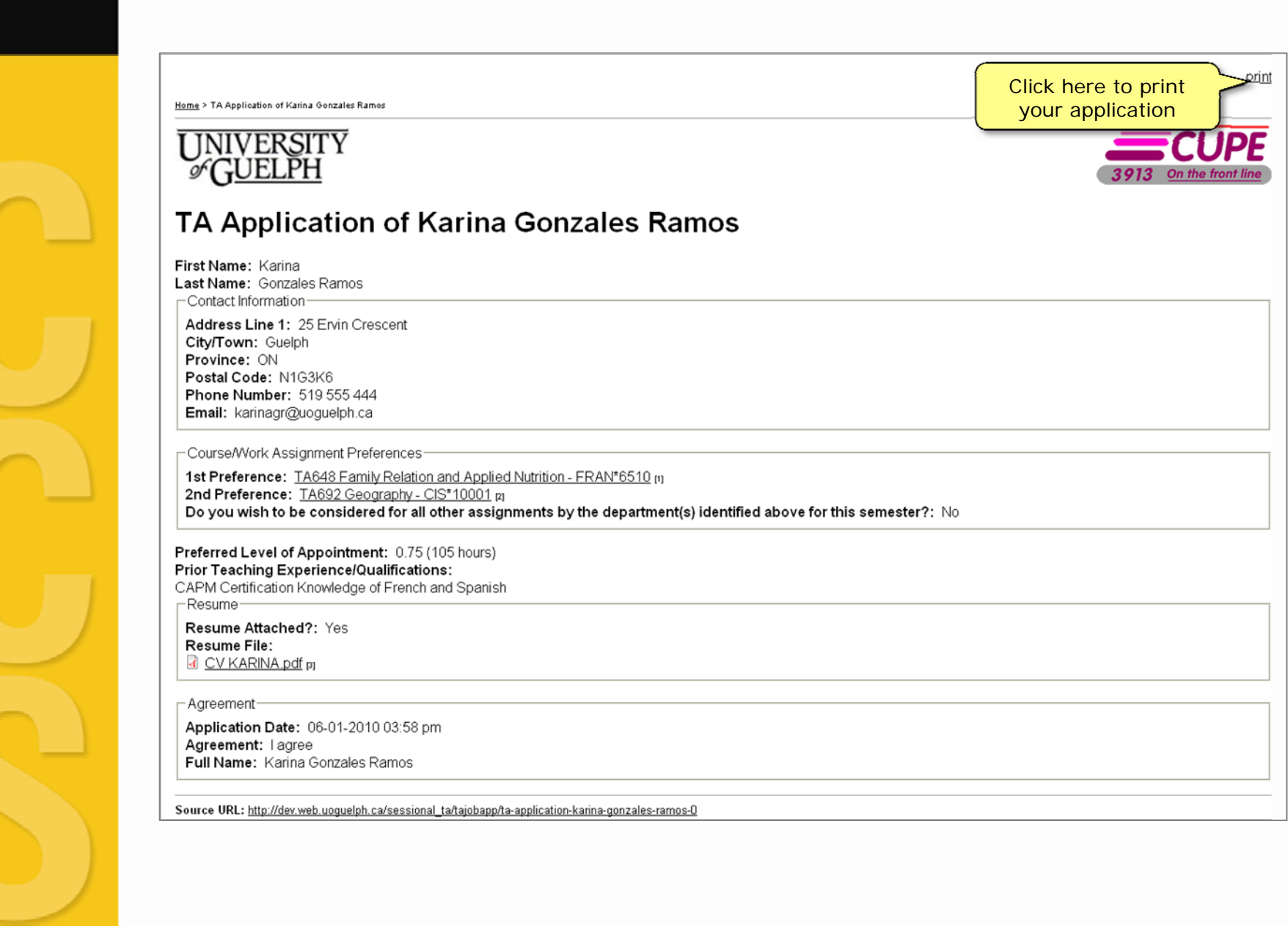

# **TA** application notifications

Once the application is submitted the system will send a confirmation email to the applicant, indicating that their application has been accepted and processed.

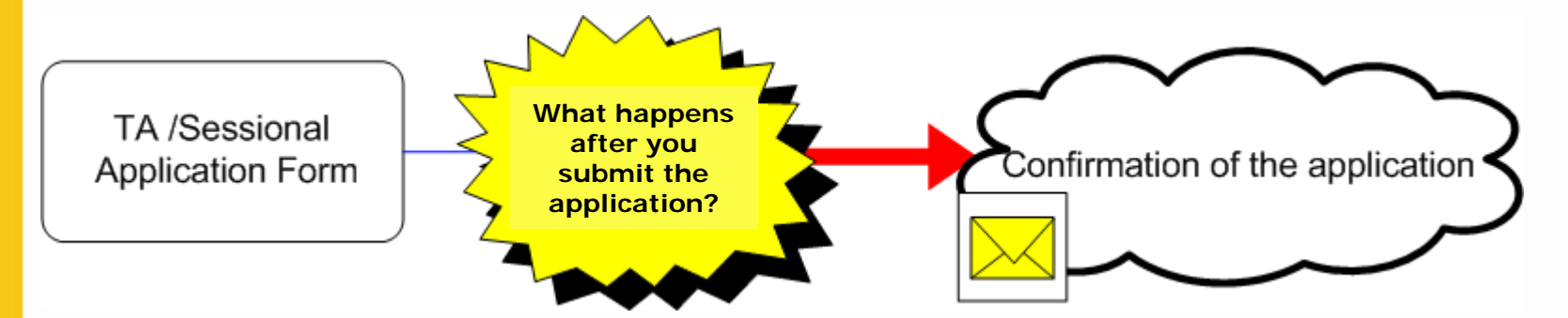

# TA application notifications to Department Administrators

Every Friday the system will send a notification to the owners of TA Work Assignments informing them that applications relating to their posting(s) have been received.

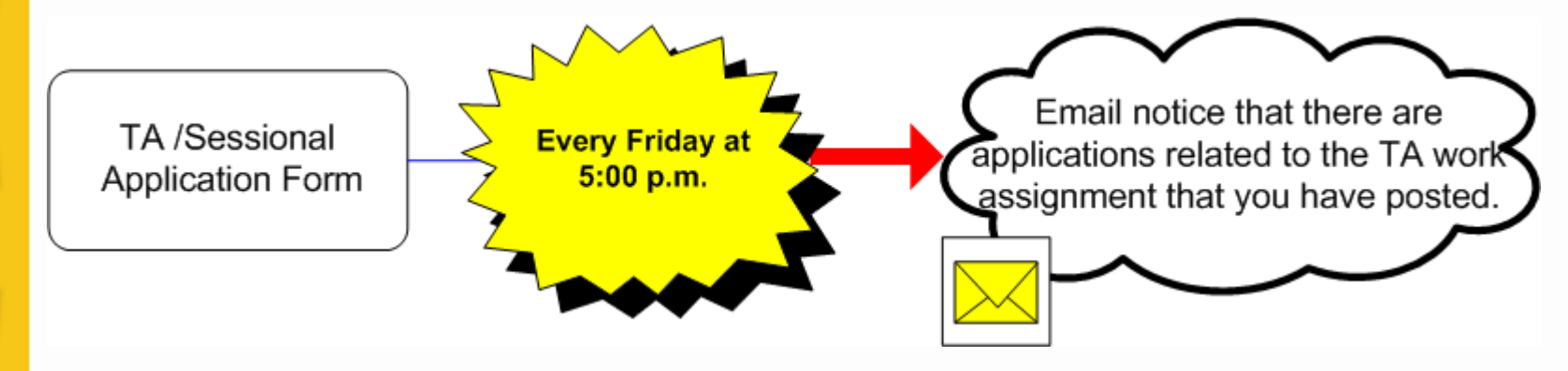